109.04.30 製作

# 學生學習歷程檔案系統 操作手冊

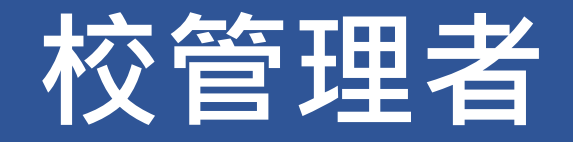

# 目錄

|    | 目錄  | · · · · · · · · · · · · · · · · · · · | 1  |
|----|-----|---------------------------------------|----|
| 1. | 首   | 有頁                                    | 1  |
|    | 1.1 | 登入頁面                                  | 1  |
|    | 1.2 | 最新消息                                  | 2  |
|    | 1.3 | 認識學群                                  | 2  |
| 2. | 同   | <b>司步作業</b>                           | 4  |
|    | 2.1 | 同步項目及排程                               | 4  |
| 3. | 杀   | 統管理                                   | 5  |
|    | 3.1 | 維護角色權限(第一次請先設定)                       | 5  |
|    | 3.2 | 重設密碼                                  | 10 |
|    | 3.3 | 設定功能參數                                | 11 |
|    | 3.4 | 設定課程諮詢教師                              | 12 |
|    | 3.5 | 合開課程設定審核老師                            | 15 |
|    | 3.6 | 設定學校作業時間                              | 16 |
|    | 3.7 | 轉學生臨時帳號                               | 18 |
|    | 3.8 | 設定郵件寄送伺服器                             | 19 |
| 4. | 查   | 至詢                                    | 20 |
|    | 4.1 | 查詢學生學習成果勾選情形                          | 20 |
|    | 4.2 | 查詢學生多元表現勾選情形                          | 21 |
|    | 4.3 | 學校查詢接受紀錄                              | 22 |
|    | 4.4 | 查詢未認證教師狀況表                            | 23 |
| 5. | 自   | 自主學習                                  | 24 |
|    | 5.1 | 設定學科/領域認證老師                           | 24 |
|    | 5.2 | 設定認證順序                                | 27 |
| 6. | 學   | 是習歷程資料                                | 28 |
|    | 6.1 | 匯出學生學習歷程資料                            | 28 |
|    | 6.2 | 匯入學生學習歷程資料                            | 30 |
| 7. | 损   | 是交管理                                  | 31 |
|    | 7.1 | 匯出提交名冊                                |    |
|    | 7.2 | 匯出幹部名冊                                |    |
| Q  | 14- | r 芋 田 ka                              | 20 |
| υ. | 4X  | Σ 8/2 7/1 ₩                           |    |
|    | 8.1 | 維護收訖明細模組                              | 33 |
|    | 8.2 | 收訖明細差異筆數                              | 38 |

#### 109.04.30 製作

| 9.  | 數據分析   | 39 |
|-----|--------|----|
| 9.: | 數據分析模組 | 39 |

1.

# 1. 首頁

## 1.1 登入頁面

| G 巨耀資訊 | 首頁 | 系統操作說明 | 登入 |
|--------|----|--------|----|
|        |    |        |    |

| 縣市:                   | ~           |  |
|-----------------------|-------------|--|
| <sup>學校:</sup> 2.     | 666666.巨耀高中 |  |
| 帳號: 3.                | oneplus     |  |
| 密碼: 4.                |             |  |
| 驗證碼: <mark>5</mark> . | F9ds F9DS   |  |
|                       | 登入 忘記密碼     |  |

#### 全國學生學習歷程檔案系統

- 1. 先點選右上角登入後就可以看到登入畫面。
- 2. 輸入學校代號或者學校名稱。
- 3. 輸入管理者帳號。
- 4. 輸入管理者密碼。
- 5. 輸入驗證碼。

# 1.2 最新消息

MORE 鈕可展開最新消息。
 <sup>昼</sup>新消息
 <sup>6</sup>bruary 2/7 版本更新消息
 <sup>1</sup>127版本更新消息
 <sup>1</sup>127版本更新消息
 <sup>1</sup>127版本更新消息
 <sup>1</sup>127版本更新消息
 <sup>1</sup>19
 <sup>1</sup>19

## 1.3 認識學群

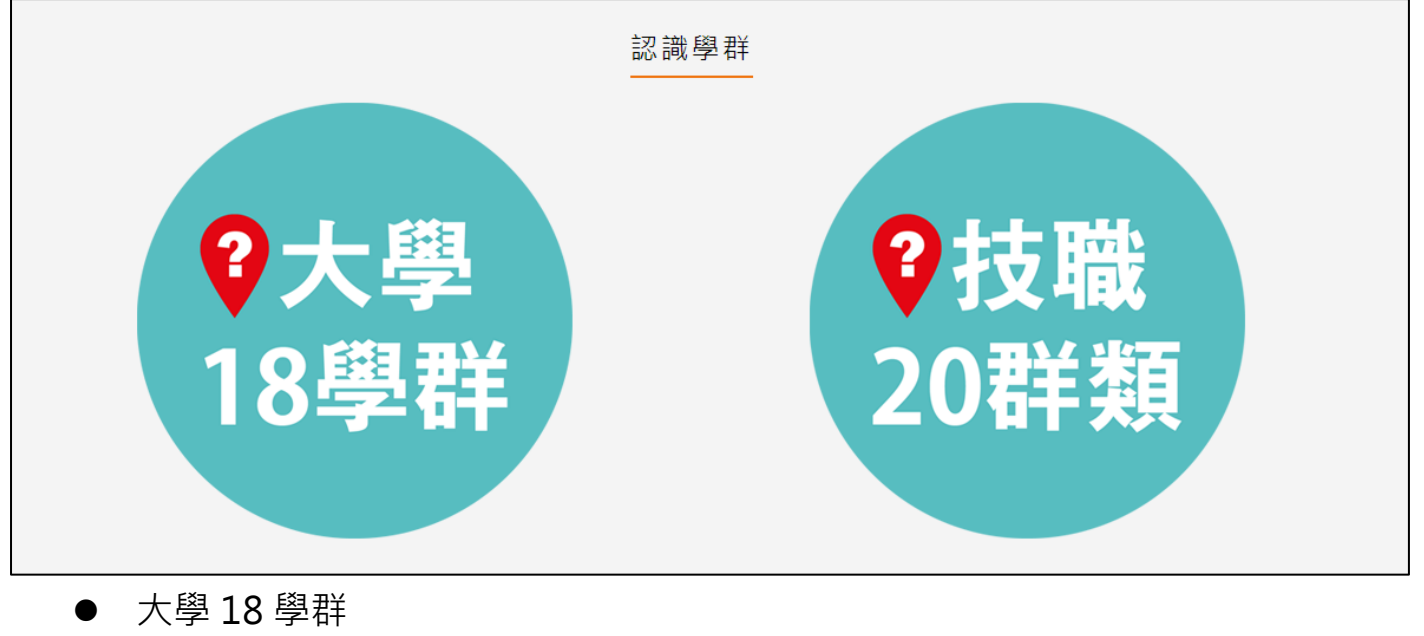

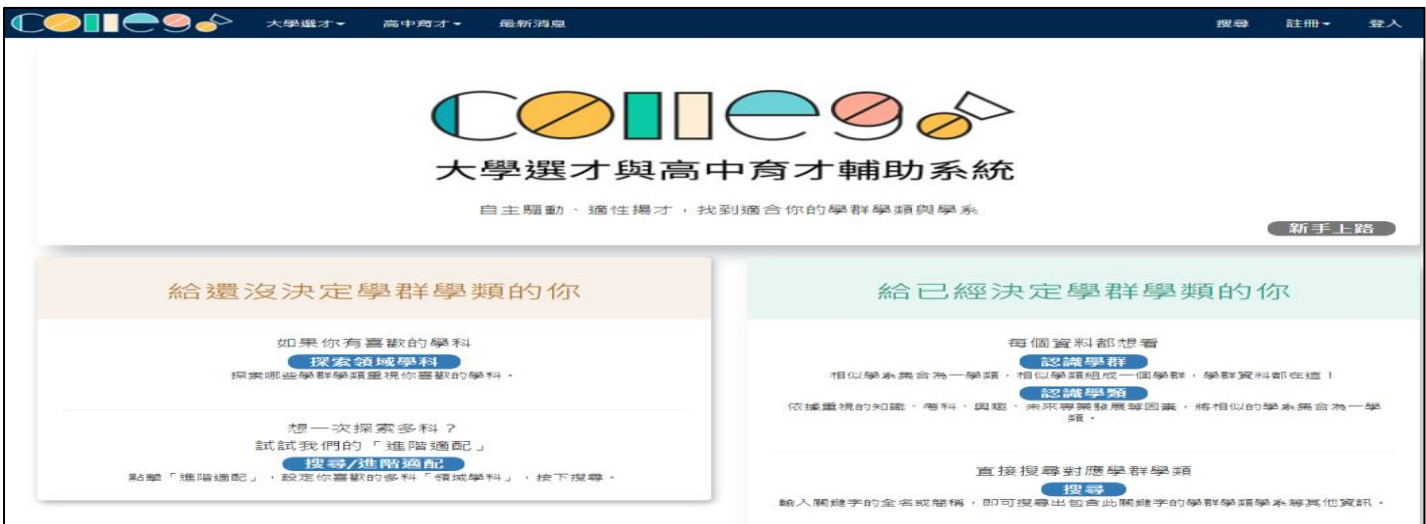

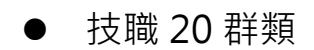

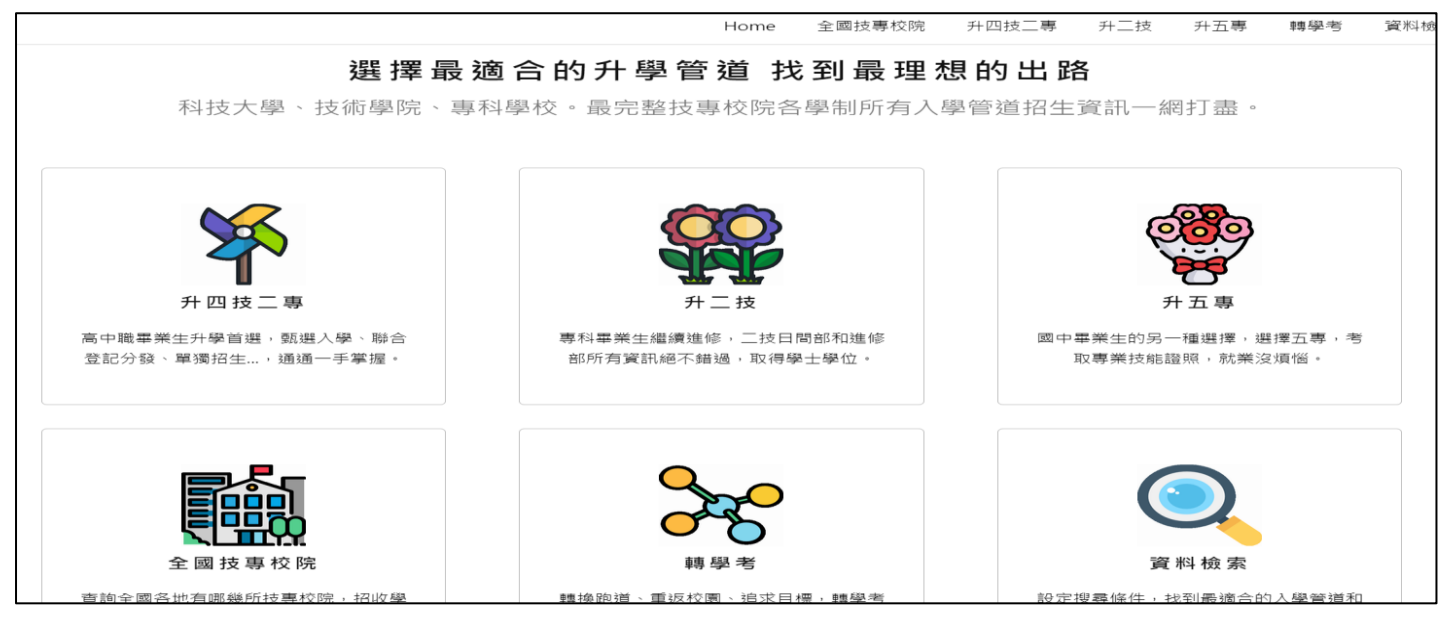

# 2. 同步作業

# 2.1 同步項目及排程

● 可由校務行政系統同步以下項目,自動同步時間各家校務系統不同。

| 角色   | 學生     | 教師    |
|------|--------|-------|
|      | 學籍資料   | 教職員資料 |
| 同步項目 | 修課資料   | 班級資料  |
|      | 幹部經歷資料 | 授課資料  |

# 3. 系統管理

## 3.1 維護角色權限(第一次請先設定)

#### 3.1.1 設定角色群組

● 此作業為設定提交人員群組。如下圖

| 角色群組     |         |               |    | 0    |
|----------|---------|---------------|----|------|
| 角色編號 🕈   | 角色名稱    | 是否使用          | 備註 |      |
|          |         |               |    |      |
|          |         |               |    |      |
| 1 設定角色)  | 蛘組      |               |    |      |
| + / = \$ | 14 K4 ( | □共0頁 ▶ ▶ 30 ▼ |    | 沒有記錄 |
|          | 新增記錄    | *為必填項目        | ×  |      |
|          | *角色編號 0 | 01            |    |      |
|          | *角色名稱   | 習成果提交人員       |    |      |
|          | 是否使用 📙  | ± <b>T</b>    |    |      |
|          | 備註      |               |    |      |
|          | 4       |               | •  |      |
|          | (       | 2 🖩 提交 × 取》   | 5  |      |

|   | 角色編號 🕈 | 角色名稱     | 是否使用 | 備註 |
|---|--------|----------|------|----|
| ÷ | 001    | 學習成果提交人員 | 是    |    |
| ÷ | 002    | 多元表現提交人員 | 是    |    |
|   |        |          |      |    |

#### 3.1.2 群組功能設定

此作業為新增學習成果提交人員功能模組。如下圖

| 維護角色權限                                     |                                                                                                    |         |            |          |               |                     |            |            |
|--------------------------------------------|----------------------------------------------------------------------------------------------------|---------|------------|----------|---------------|---------------------|------------|------------|
| 鱼东武树                                       |                                                                                                    |         |            |          |               |                     |            | _          |
| 角色<br>角色                                   |                                                                                                    |         |            |          |               |                     |            |            |
| 角色名稱 是否使用                                  | ŧ                                                                                                    | 備註      | _          |          |               |                     |            |            |
| + 001 學習成果提交人 是                            |                                                                                                    |         |            | _        |               |                     |            |            |
| + 002 多元表現提交人 是                            |                                                                                                    |         |            | 1        |               |                     |            |            |
|                                            |                                                                                                    |         |            | _        |               |                     |            |            |
|                                            |                                                                                                    |         |            |          |               |                     |            |            |
|                                            |                                                                                                    |         |            |          |               |                     |            |            |
|                                            |                                                                                                    |         |            |          |               |                     |            | - 15       |
| + / 窗 9 4 4 1 共 見                          | <b>P&gt; P</b> 1                                                                                                    | 30 🔻    | J          |          |               |                     | 1 - 2 #    | :2 條       |
| <b>彩翅上员热学</b> 教研研修教学                       |                                                                                                    |         |            |          |               |                     |            |            |
|                                            |                                                                                                    |         |            | _        |               |                     |            |            |
| 待選功能模組                                     |                                                                                                    |         |            | 0        | 學習成果提交        | 人員 功能模組             |            | 0          |
| 模組 功能想知                                    | 新(                                                                                                    | ぼ 冊     | 1          |          | 模組            | 功能模相 新              | 修刪         |            |
| 上 編號 ···································   | 増(                                                                                                    | 次 除     | - 2        |          | - 編號          | 增                   | 改除         |            |
| ■ \$0203\$ 設定層対成里作業時間                      |                                                                                                    |         | , <b>`</b> |          |               |                     |            |            |
| ■ 302033 設定事首/成来作来時間 ■ \$02035 設定事首/成来作来時間 | •                                                                                                    |         | 2          |          |               | ୍                   |            |            |
| ■ S0204S 設定課程諮詢教師                          | <ul> <li>Image: A start of the start of the start of</li></ul> |         |            |          |               | 9                   |            |            |
| ☑ S0205S 查詢學生學習成果勾選                        |                                                                                                    |         |            |          |               |                     |            |            |
| □ S0206S 查詢學生多元表現勾選                        |                                                                                                    |         |            |          |               |                     |            |            |
| ☑ S0207S 上傳學習成果至教育部                        | <b>e</b>                                                                                                    |         |            |          |               |                     |            |            |
| S0208S 上傳多元表現至教育部]                         | Image: A state of the state of the state          |         |            |          |               |                     |            |            |
| S02095 合開課程設定審核者師 ■ S02108 查询輔道粉師          |                                                                                                    |         |            |          |               |                     |            |            |
|                                            | 30                                                                                                    |         | 1 - 12     | ±.       | <b>声</b> (5)  | □ ≪   □ 井 ] 首 ▷ ▷ [ | 30 🔹 🖗     | 2有討绕       |
|                                            |                                                                                                    |         | 1 - 12     | <u></u>  | ( <b>w</b> \$ |                     | <u> </u>   | CDH ALISAC |
|                                            |                                                                                                    |         |            |          |               |                     |            |            |
| 群組人員設定群組功能設定                               |                                                                                                    |         |            |          |               |                     |            |            |
| <b>谷澤</b> 功能趙雄                             |                                                                                                    |         |            | 6        | 粤羽成里坦尔        | 人员 动能描翅             |            | 6          |
| 指如短                                        | 新                                                                                                    | 條       | <u>ا</u>   |          | 指姐姫           |                     | 新修         | <u>ا</u>   |
| □ 「候組編 功能模組                                | 増                                                                                                    | 改       | 除          |          |               | 功能模組                | 增 改        | 除          |
|                                            |                                                                                                    |         |            |          |               |                     |            |            |
| S0201S1 學校查詢接收紀錄                           | 1                                                                                                    | 1       |            | <b>A</b> | S0205S        | 查詢學生學習成果勾選情形        | •          |            |
| □ S0203S 設定學校作業時間                          | 1                                                                                                    | 1       | 1          |          | S0207S        | 提交學習成果至中央資料庫        | <b>√</b>   |            |
| □ S0203S1 設定功能參數                           | 1                                                                                                    | 1       | <b></b>    |          |               |                     |            |            |
| □ S0204S 設定課程諮詢教師                          |                                                                                                    | <b></b> | <b></b>    |          |               |                     |            |            |
| □ S0206S 查詢學生多元表現勾選情研                      | <ul> <li>Image: A start of the start of the start of</li></ul> |         |            |          |               |                     |            |            |
| □ S0208S 提交多元表現至中央資料                       |                                                                                                    | •       | •          |          |               |                     |            |            |
| ■ S0209S 合開課程設定審核老師                        |                                                                                                    |         |            |          |               |                     |            |            |
| □ S0210S 查詢輔導教師                            |                                                                                                    | •       |            |          |               |                     |            |            |
| ■ S0213S 設定學校學年期                           |                                                                                                    |         |            | •        | 4             |                     |            | ۱.         |
| + ゆ                                        | 30                                                                                                    | • 1     | - 14 🚽     | 共一       | 🗑 🕼           | ▲ ≪   1 共 1 頁 → ▶ ( | 30 🔻 🧎 1 - | 2 共 2      |

#### ● 此作業為新增多元表現提交人員功能模組。如下圖

| 維護角色權限                                                            |                                        |               |          |             |                      |             |       |
|-------------------------------------------------------------------|----------------------------------------|---------------|----------|-------------|----------------------|-------------|-------|
| ar. 77 1965.Ht                                                    |                                        |               |          |             |                      |             |       |
| <b>月</b> 色群組                                                      |                                        |               |          |             |                      |             | •     |
| 月日<br>「新聞」<br>「月日」<br>「月日」<br>月日<br>月日<br>月日<br>月日<br>月日          | 否使用                                    | 備註            |          |             |                      |             |       |
| + 001 學習成果提交人                                                     | 是                                      |               |          |             |                      |             |       |
| + 002 多元表現提交人                                                     | 是                                      |               | G        | <b>`</b>    |                      |             |       |
| + / 首 4 - 4 - 4 1 共                                               | 1頁  ↦ ► (                              | 30 V          |          |             |                      | 1 - 2 共     | 2 條   |
| 群組人員設定 群組功能設定                                                     |                                        |               |          |             |                      |             |       |
| 待選功能模組                                                            |                                        |               | •        | 多元表現提交      | 人員 功能模組              |             | 0     |
| 日 模組<br>編號 功能模組                                                   | 新貨                                     | 新<br>文 除<br>2 | ה        | □ 模組<br>編號  | 功能模組 新               | 修 删<br>改 除  |       |
|                                                                   | 0±88 🕞                                 |               | ~        |             |                      |             |       |
| S02035 設定學習成果作業 ■ S02035 設定學習成果作業                                 | 時間 🗹                                   |               |          |             |                      |             |       |
| ■ 302033 設定功能委要 ■ \$0204\$ 設定連建該満新師                               |                                        |               |          |             |                      |             |       |
| ■ S02015 設足課律請調要問                                                 | □□□□□□□□□□□□□□□□□□□□□□□□□□□□□□□□□□□□□□ |               |          |             | 0                    |             |       |
| <ul> <li>■ 002000 豆酮学生学盲次末</li> <li>■ \$02065 香謝學生多元表現</li> </ul> | 勾選   ≥                                 |               |          |             |                      |             |       |
| □ S0207S 上傳學習成果至数                                                 | 高部1 🕢                                  | • •           |          |             |                      |             |       |
| <ul> <li>✓ S0208S 上傳多元表現至数</li> </ul>                             | 宿部 🕢                                   |               |          |             |                      |             |       |
| □ S0209S 合開課程設定審核                                                 | 老師 🕑 🗌                                 | •             |          |             |                      |             |       |
| S0210S 查詢輔導教師                                                     |                                        | •             | <b>•</b> |             |                      |             |       |
| + 🗢 🖂 🛛 共 1                                                       | 頁 → → 30                               | • 1 - 12      | 2 共 1    | <b>i</b> \$ | ▲ 🛶 📔 共 1 頁 🔛 🖬      | 30 🔻 沒      | 有記錄   |
| 群組人員設定 群組功能設定                                                     |                                        |               |          |             |                      |             |       |
| 待選功能模組                                                            |                                        |               | •        | 多元表現提交      | 人員 功能模組              |             | •     |
| ■ 模組編<br>號 功能模組                                                   | 新<br>増                                 | 修<br>改<br>除   |          | ■ 模組編<br>號  | 功能模組                 | 新<br>塔<br>改 | 刪除    |
|                                                                   |                                        |               | _        |             |                      |             |       |
| ■ S0207S 提交學習成果至中:                                                | 央資料師 🗹                                 |               | -        | S0206S      | 查詢學生多元表現勾選情形         |             |       |
| ■ S0209S 合開課程設定審核                                                 | 老師 🗹                                   |               |          | S0208S      | 提交多元表現至中央資料庫         |             |       |
| ■ S0210S 查詢輔導教師                                                   | ✓                                      |               |          |             |                      |             |       |
| ■ S0213S 設定學校學年期                                                  |                                        |               | -        |             |                      |             |       |
| ■ S0215S 學習成果使用人數                                                 | 統計表 🗹                                  |               | _        |             |                      |             |       |
| ■ S0216S 未認證教師狀況表                                                 | <u>لا</u><br>جنهه به ا                 |               | -        |             |                      |             |       |
| ■ S0218S 提交校内幹部經歷3                                                |                                        |               | _        |             |                      |             |       |
| ■ S0301S 設定學科/領域認證                                                | さんない 💌 🦉                               |               |          |             |                      |             |       |
| □ 503025 設定認證順序                                                   |                                        |               | *        | •           |                      |             | •     |
| + ゆ • • • • • • • • • • • • • • • • • •                           | . 🕨 🕨 (30                              | ▼ 1 - 14      | 共        | 💼 ¢         | ▲ ≪   [] 共 ] [ ▶ ▶ ] | 30 🔻 1 -    | 2 共 2 |

#### 3.1.3 群組人員設定

● 此作業為新增群組人員。如下圖

| 角色群組                                                                                                    | 6                                                         |
|----------------------------------------------------------------------------------------------------|-----------------------------------------------------------|
| 角色<br>编號 会 角色名稱 是否使用 備註                                                                                                    |                                                           |
| + 001 學習成果提交人 是                                                                                                    |                                                           |
| + 002 多元表現提交人 是                                                                                                    |                                                           |
|                                                                                                    |                                                           |
|                                                                                                    |                                                           |
|                                                                                                    |                                                           |
|                                                                                                    |                                                           |
| + 〃 章   ゆ                                                                                                    | 1-2共2條                                                    |
|                                                                                                    |                                                           |
| 群組人員設定 群組功能設定                                                                                                    |                                                           |
| 谷澤 人員                                                                                                    | 周教成里坦众人员 所属人员                                             |
| мждя                                                                                                    | 一 书月 极示 证 关 八 月 17 例 八 月                                  |
| □ 怒飞能晚 ▲ 秘文                                                                                                    | □ 及3.症患 ▲ 秋夕                                              |
| 登入帳號 ◆         姓名           輸入帳號節環                                                                                                    | 登入帳號 ◆         姓名                                         |
| 登入帳號 ◆         姓名           輸入帳號飾選            31         市立 … 高中 ·學校管理                                                                                                    | 登入帳號 ◆     姓名       313302_t     禁                        |
| 登入帳號◆     姓名       輸入帳號篩選        31     市立 高中 - 學校管理       31     )00 陳                                                                                                    | 登入帳號 ◆     姓名       313302_t     禁                        |
| 登入帳號◆     姓名       輸入帳號飾選        31     市立       31     00 陳       31     ne 張                                                                                                    | 登入帳號◆     姓名       313302_t     禁                         |
| 登入帳號 ◆     姓名       輸入帳號節選     市立       31     市立       31     00 陳       31     me 張       31     1                                                                                                    | 登入帳號 ◆     姓名       313302_t     禁                        |
| 登入帳號◆     姓名       輸入帳號飾選     市立     高中-學校管理       31     市立     高中-學校管理       31     000 陳     2       31     1     林       31     1     林       31     4     李       21     5     西                                                                                                    | <ul> <li>登入帳號◆ 姓名</li> <li>313302_t</li> <li>第</li> </ul> |
| 登入帳號合     姓名       輸入帳號節選     市立     高中-學校管理       31     市立     高中-學校管理       31     000 陳     2       31     me 張     2       31     1       31     4       31     5       31     8                                                                                                    | 登入帳號 ◆ 姓名     过     313302_t     菜     3                  |
| 登入帳號◆     姓名       輸入帳號節選     市立     高中-學校管理       31     市立     高中-學校管理       31     00 陳     2       31     ne 張     2       31     1 林       31     5 陳       31     8 周       31     6 劉                                                                                                    | ● 登入帳號◆ 姓名 ● 313302_t 禁                                   |
| 登入帳號合       姓名         輸入帳號節選       市立       高中-學校管理         31       市立       高中-學校管理         31       000 陳       2         31       me 張       2         31       1       林         31       1       林         31       5       陳         31       6       劉         31       7       林                                  | ● 登入帳號 ◆ 姓名     ● 313302_t   禁                            |
| 登入帳號 ◆       姓名         輸入帳號節選       市立       高中-學校管理         31       市立       高中-學校管理         31       00 陳       2         31       1       林         31       1       林         31       1       林         31       6       劉         31       7       林         31       7       林         31       31       1.30 共 \$ | 登入帳號◆     姓名       313302_t     禁       3     3           |

#### 109.04.30 製作

| 維護角色權限                                                                       |           |
|------------------------------------------------------------------------------|-----------|
| 角色群組                                                                         | 0         |
| 角色<br>編號     角色名稱     是否使用     備註                                            |           |
| ★ 001 學習成果提交人 是                                                              |           |
| + 002 多元表現提交人 是 1                                                            |           |
| <b>—</b>                                                                     |           |
|                                                                              |           |
|                                                                              |           |
|                                                                              | 1.2 # 2 修 |
|                                                                              | 1-2天2庫    |
| 群組人員設定 群組功能設定                                                                |           |
|                                                                              |           |
| 待選人員 學習成果提交人員 所屬人員                                                           | •         |
| ●         登入帳號 ◆         姓名         ●         登入帳號 ◆         姓名              |           |
| <b>輸入帳號篩選</b>                                                                |           |
| □ 313302 市立 I-學校管理 ▲ 313302_t 禁 □                                            |           |
| □ 313302_3100000 (梁                                                          |           |
| □ 313302_t1001 林                                                             |           |
| □ 313302_t1004 孝                                                             |           |
|                                                                              |           |
|                                                                              |           |
| □ 313302_t1008 周                                                             |           |
| □ 313302_t1005 陳<br>□ 313302_t1008 周<br>□ 313302_t1016 劉                     |           |
| □ 313302_t1003 陳<br>□ 313302_t1008 周<br>□ 313302_t1016 劉<br>□ 313302_t1017 林 |           |

## 3.2 重設密碼

● 此功能可以重置學校師生的密碼,把目前密碼改回預設密碼。

#### 重設密碼

| 帳對 | E.       |               |           |            |      |              | 0 |
|----|----------|---------------|-----------|------------|------|--------------|---|
|    |          | 登入帳號 🕈        | 帳號名稱      | 預設登入密碼     | 電子郵件 | 帳號類別         |   |
|    |          |               |           |            |      | · · ·        |   |
|    | 重設密碼     | 074313_010001 | 王郁涵       | N226854735 | i    | 學生           | - |
|    | 重設密碼     | 074313_010002 | 吳思萱       | N226628002 |      | 學生           |   |
|    | 重設密碼     | 074313_010003 | 洪緯婷       | N226374983 |      | 學生           |   |
|    | 重設密碼     | 074313_010004 | 徐嘉楦       | N226552236 |      | 學生           |   |
|    | 重設密碼     | 074313_010005 | 許惟婷       | N226774849 |      | 學生           |   |
|    | 重設密碼     | 074313_010006 | 陳雨暄       | N226755595 |      | 學生           |   |
|    | 重設密碼     | 074313_010007 | 陳淯嘉       | N226461552 |      | 學生           |   |
|    | 重設密碼     | 074313_010008 | 陳珮珊       | N226844122 |      | 學生           |   |
|    | 重設密碼     | 074313_010009 | 陳嘉涵       | N226775131 | l 1  | 學生           |   |
|    | 重設密碼     | 074313_010010 | 黃宇佳       | N226731380 |      | 學生           |   |
|    | 重設密碼     | 074313 010011 | 「「「」「」「」」 | N226491569 | ١    | 學生           | • |
| ۵  | \$ ● 重設密 | 碼             | 14 <4     | 1 共15頁 ▶ ▶ | 30 ~ | 1 - 30 # 442 | 偹 |

# 3.3 設定功能參數

 此為設定學生上傳總數量,學生單科上傳數量,寄信通知老師未認證數量時間,通知學生勾 選及上傳截止時間(預設 3 天)。

|    | ■查詢        | 設定功能參數                   |    |     |                                                                                    |
|----|------------|--------------------------|----|-----|------------------------------------------------------------------------------------|
| 1  | ▼ 系統管理     | 項目                       | 數量 | 單位  | 說明                                                                                 |
| 1. | 維護角色權限     | 學生學習成果上傳數量 3.            | 6  | ] 件 | 例如:6件,學生於每學期最多上傳6件學習成果供授課教師審查。<br>備註:學生於每學年僅能自行勾選6份學習成果提交中央資料庫,此設定國教署規定不可低<br>於6件。 |
|    | 重設密碼       | 學生單科學習成果上傳數量             | 10 | 件   | 例如:5件,學生於每學期單科最多上傳5件學習成果供授課教師審查。                                                   |
| 2. | 設定功能參數     | 學生未認證學習成果Email通知教師<br>時間 | 16 |     | 設定教師未認證的學習成果,要在每天幾點發送通知信,提醒教師登入審查,請輸入0~23<br>的整數,空白表示不寄送通知                         |
|    |            | 通知學生勾選學習成果               |    | 天   | 設定系統於貴校勾選結束日期前幾天,通知學生登入勾選要提交的學習成果,預設為3天                                            |
|    | 台開課程設正畨核老師 | 通知學生勾選多元表現               |    | 天   | 設定系統於貴校勾選結束日期前幾天,通知學生登入勾選要提交的多元表現,預設為3天                                            |
|    | 設定學校作業時間   | 通知學生學習成果送出認證截止日          |    | 天   | 預設3天                                                                               |
|    | 轉學生臨時帳號    |                          |    |     |                                                                                    |
|    | 設定郵件寄送伺服器  |                          |    |     |                                                                                    |
|    | ■學習歷程資料交換  |                          |    |     |                                                                                    |
|    | ■提交管理 4.   | ■儲存                      |    |     | I 共 1 頁 ⇒ ► 30 ▼ 1 - 6 共 6 條                                                       |

## 3.4 設定課程諮詢教師

- 設定課程諮詢教師 ●1072已設定為課程諮詢教師 教師清單 可選班級 教師姓名 E-mail 學年 學期 班級 謝庭豐 In80 is.com.tw 王峰 gho s.com.tw 李狂 tw 陳海 tw 王尚 選擇教師 tw 聶風 tw + ゆ ⊶ ≪ 1 共 0 頁 ▶ ▶ 30 ▼ 沒有誠 已選班級 學年 學期 班級 a a │ <mark>1</mark> 共 1 頁 | ⇒ ы (30 ▼) ── 1 - 6 共 6 條 φ
- 此作業為新增課程諮詢師指定班級,首先選擇教師。如下圖

● 選擇教師後勾選指定班級,點紅框左下角<sup>1</sup>新增。如下圖

設定課程諮詢教師

| 教師法望     可選班級            教師姓名     E-mail            謝庭豐     In8            董雄     gh            丁二二          『一一一一一一一一一一一一一一一一一一一一一一一一一一一一一                                                                                                    |         |         |        | _       |                       |                                                                                |                     |                |
|----------------------------------------------------------------------------------------------------|---------|---------|--------|---------|-----------------------|--------------------------------------------------------------------------------|---------------------|----------------|
| 教師姓名       E-mail       學年       學期       班級         謝庭豐       In8       :om.tw         王峰       gh       om.tw         李狂                                                                                                    | 教師清單    |         | •      | 可       | 選班級                   |                                                                                |                     | -              |
| 謝庭豐       In8       com.tw         王峰       gh       om.tw         李狂        om.tw         陳海           王尚           聶風 <b>勾選與教師關聯的班級後按新增</b> 「二選班級           「二選班級                                                                                                    | 教師姓名    | E-mail  |        |         | 學年                    | 學期                                                                             | 班級                  |                |
| 謝庭豐       In8       :om.tw         王峰       gh       om.tw         李狂                                                                                                    |         |         |        |         |                       |                                                                                |                     |                |
| 王峰     gh     om.tw       李狂     一       陳海     一       王尚     一       聶風     日       (力選與教師關聯的班級後按新增     + 0 (一共1頁 ▷ □ 30 ▼ 1-12)       「2選班級     ●       「二選班級     ●                                                                                                    | 謝庭豐     | In8     | com.tw |         | 107                   | 2                                                                              | 三年一班                |                |
| 李       陳海       王       聶風       (力選與教師關聯的班級後按新增       - 二       - 二 </td <td>王峰</td> <td>gh</td> <td>om.tw</td> <td></td> <td></td> <td></td> <td></td> <td>_  </td> | 王峰      | gh      | om.tw  |         |                       |                                                                                |                     | _              |
| 東海     王尚       聶風       (勾選與教師關聯的班級後按新增       日選班級       日                                                                                                    | 李征      |         |        |         |                       |                                                                                |                     |                |
| 王尚<br>聶風<br>勾選與教師關聯的班級後按新増<br>+ ↓ ↓ ↓ ↓ ↓ ↓ 30 ▼ ↓ - ↓ ↓<br>日選班級<br>■ 學年 學期 班級                                                                                                    | 陳海      |         |        |         |                       |                                                                                |                     |                |
| 聶風       勾選與教師關聯的班級後按新增     + ↓ ↓ ↓ ↓ ↓ ↓ ↓ ↓ ↓ ↓ ↓ ↓ ↓ ↓ ↓ ↓ ↓ ↓ ↓                                                                                                    | 王尚      |         |        |         |                       |                                                                                |                     |                |
| 勾選與教師關聯的班級後按新增 +                                                                                                    | 聶風      |         |        |         |                       |                                                                                |                     |                |
| 學年         學期         班級           □         □         □         □         □                                                                                                    |         |         |        |         |                       |                                                                                |                     |                |
|                                                                                                    | 勾選與教師關聯 | 的班級後按新增 |        | +<br>5  | ゆ                     | 1 共1頁                                                                          | ▶> ▶1 <b>30 ▼</b> 1 | - 1 <i>"</i> ‡ |
|                                                                                                    | 勾選與教師關聯 | 的班級後按新增 |        | ÷       |                       | <ol> <li>共1頁</li> <li>學期</li> </ol>                                            | ▶ ► 30 ▼ 1<br>班級    | - 1,4          |
|                                                                                                    | 勾選與教師關聯 | 的班級後按新增 |        | +<br>=3 |                       | <ul> <li> <b>『</b> 共 1 頁          </li> <li> </li> <li> </li> <li> </li> </ul> | ▶> ⊨ 30 ▼ 1<br>班級   | - 1,4          |
|                                                                                                    | 勾選與教師關聯 | 的班級後按新增 |        | +<br>=3 | ©      ≪<br>異班級<br>學年 | <ol> <li>▶ 1 頁</li> <li>學期</li> </ol>                                          | ▶ ► 30 ▼ 1<br>班級    | - 1,¢          |
|                                                                                                    | 勾選與教師關聯 | 的班級後按新增 |        | +<br>Ei | ©    ≪<br>選班級<br>學年   | <ol> <li>▶ 1 頁</li> <li>學期</li> </ol>                                          | ▶ ► 30 ▼ 1<br>班級    | - 1,#          |
|                                                                                                    | 勾選與教師關聯 | 的班級後按新增 |        | +<br>3  | ¢   ≪<br>董班級<br>學年    | <ol> <li>1 共 1 頁</li> <li>學期</li> </ol>                                        | ▶ ► 30 ▼ 1<br>班級    | - 1,#          |
|                                                                                                    | 勾選與教師關聯 | 的班級後按新增 |        | +       | ¢                     | <ol> <li>         ↓ 1 頁     </li> <li>         學期     </li> </ol>              | ▶ ► 30 ▼ 1<br>班級    | - 1 <i>.</i> # |
|                                                                                                    | 勾選與教師關聯 | 的班級後按新增 |        | +<br>3  | ¢ 14 <4<br>獲班級<br>學年  | <ol> <li>1 共 1 頁</li> <li>學期</li> </ol>                                        | ▶ ► 30 ▼ 1<br>班級    | - 1,#          |
| ¢                                                                                                    | 勾選與教師關聯 | 的班級後按新增 |        |         | ¢ 14 <4<br>董班級<br>學年  | <ol> <li>1 共 1 頁</li> <li>學期</li> </ol>                                        | ▶ ► 30 ▼ 1<br>班級    | - 1#           |

#### ● 新增後呈現在下圖紅色框中。如下圖

| 設定  | 2課程諮詢教師       |               |        |   |         |         |      |       |
|-----|---------------|---------------|--------|---|---------|---------|------|-------|
| •10 | 072已設定為課程諮詢教師 | ī             |        |   |         |         |      |       |
| 教師  | 清單            |               | •      | п | 選班級     |         |      | •     |
|     | 教師姓名          | E-mail        |        |   | 學年      | 學期      | 班級   |       |
|     |               |               |        |   |         |         |      |       |
|     | 謝庭豐           | In            | n.tw   |   |         |         |      |       |
|     | 王峰            | 9             | 1.tw   |   |         |         |      |       |
|     | 李狂            |               |        |   |         |         |      |       |
|     | 陳海            |               |        |   |         |         |      |       |
|     | 王尚            |               |        |   |         |         |      |       |
|     | <b>击</b> 風    |               |        |   |         |         |      |       |
|     |               |               |        |   |         |         |      |       |
|     |               |               |        | + | ф I4 «  |         | 30 ▼ | 沒有試驗  |
|     |               |               |        | E | 選班級     | 設定元加    | X,   | •     |
|     |               |               |        |   | 學年      | 學期      | 班級   |       |
|     |               |               |        |   |         |         |      |       |
|     |               |               |        | C | 107     | 2       | 三年一班 |       |
|     |               |               |        |   |         |         |      |       |
|     |               |               |        | L |         |         |      |       |
|     |               |               |        | L |         |         |      |       |
|     |               |               |        | L |         |         |      |       |
|     |               |               |        | L |         |         |      |       |
| φ   |               | 1頁 ->> > 30 - | 1-6共6條 |   |         |         |      |       |
| 7   |               |               |        |   | 6 10 10 | 1 # 1 百 | 20 - | 1 1 + |

#### 此作業為刪除課程諮詢教師設定班級,勾選刪除班級後按刪除,如下圖

| 設定課程諮詢教師        |                |            |          |       |       |          |         |
|-----------------|----------------|------------|----------|-------|-------|----------|---------|
| ●1072已設定為課程諮詢教師 |                |            |          |       |       |          |         |
| 教師清單            |                | •          | 可選       | 班級    |       |          | •       |
| 教師姓名            | E-mail         |            |          | 學年    | 學期    | 班級       |         |
|                 |                |            |          |       |       |          |         |
| 謝庭豐             | In80           | i.tw       |          |       |       |          |         |
| 王峰              | gho            | .tw        |          |       |       |          |         |
| 李狂              |                |            |          |       |       |          |         |
| 陳海              |                |            |          |       |       |          |         |
| 王尚              |                |            |          |       |       |          |         |
| 黄風              |                |            |          |       |       |          |         |
|                 |                |            |          |       |       |          |         |
|                 |                |            | +        | 👌 勾選要 | 細除的現  | E級後刪除    | 有謎      |
|                 |                |            | 已選       | 班級    |       |          | •       |
|                 |                |            |          | 學年    | 學期    | 班級       |         |
|                 |                |            |          |       |       |          |         |
|                 |                |            |          | 107   | 2     | 三年一班     |         |
|                 |                |            |          |       |       |          |         |
|                 |                |            |          |       |       |          |         |
|                 |                |            |          |       |       |          |         |
|                 |                |            |          |       |       |          |         |
|                 |                |            |          |       |       |          |         |
| ۵ 🛛 🖬 🖬 🗰 ۱     | 百 ▶ ▶ 30 ▼ 1.6 | 井6條        |          |       |       |          |         |
|                 |                | 2 Y 9 1548 | <b>D</b> | ¢ 🛛 🔜 | 1 共1頁 | ▶ ► 30 ▼ | 1 - 1,# |

| 電影     |        |  |
|--------|--------|--|
| 確定要刪除な | ]選的班級? |  |
|        |        |  |
|        | 確定取消   |  |
|        |        |  |

跳出確認框按確認。

| 設定課程諮詢教師        |               |        |              |       |         |          |         |
|-----------------|---------------|--------|--------------|-------|---------|----------|---------|
| ●1072已設定為課程諮詢教師 |               |        |              |       |         |          |         |
| 教師清單            |               | 0      | 可選班級         |       |         |          | •       |
| 教師姓名            | E-mail        |        | 9            | 年     | 學期      | 班級       |         |
|                 |               |        |              |       |         |          |         |
| 謝庭豐             | ln٤           | com.tw | 107          |       | 2       | 三年一班     |         |
| 王峰              | gł            | om.tw  |              |       |         |          |         |
| 李狂              |               |        |              |       |         |          |         |
| 陳海              |               |        |              |       |         |          |         |
| 王尚              |               |        |              |       |         |          |         |
| 黄風              |               |        |              |       |         |          |         |
|                 |               |        | + ¢          |       | 1 共1頁   | ▶ ► 30 ▼ | 1 - 1,# |
|                 |               |        | 已選班級         |       |         |          | 0       |
|                 |               |        | · #          | 华     | 學期      | 班級       |         |
|                 |               |        |              |       |         |          |         |
|                 |               |        |              |       |         |          |         |
|                 |               |        |              |       |         |          |         |
| ¢               | 1頁 → ► 30 ▼ 1 | -6共6條  | ± (5)        | 14 <4 | ☐ # 0 百 | ► ► 30 ▼ | 沒有試驗    |
|                 |               |        | <b>M</b> 1 4 |       | O X Y R |          | 7文7月 龍雪 |

# 3.5 合開課程設定審核老師

此作業為單一課程為多位老師設定審核權限。如下圖

| 全盟理程哲定来核学师 |
|------------|
|            |

|     |     | 山聊八開踺子     | - 師 25  |       |        |    |
|-----|-----|------------|---------|-------|--------|----|
| 學年  | 學期  | <u></u> 推超 | 連提      |       | 劫師     | 蜜核 |
|     |     |            |         |       |        | •  |
| 107 | 2   | 別篇         | )-性別篇   | 陳     |        | 是▼ |
| 107 | 2   | 別篇         | )-性別篇   | 郭     | 是→可以認證 | 是▼ |
| 107 | 2   | 別篇         | )-性別篇   | 龔     | 否→無法認證 | 是▼ |
| 107 | 2 : | 文學與文化      | 城市裏的文學與 | !文化·張 |        | 是▼ |
| 107 | 2 : | 文學與文化      | 城市裏的文學與 | 1文化4  |        | 是▼ |
| 107 | 2 : | 數學祕密- 你我:  | 界的數學祕密- | 你我误   |        | 是▼ |
| 107 | 2 : | 數學祕密- 你我:  | 界的數學祕密- | 你我凌   |        | 是▼ |
| 107 | 2 : | 數學祕密- 你我:  | 界的數學祕密- | 你我!蔡  |        | 是▼ |
| 107 | 2   |            |         | 蔡     |        | 是▼ |
| 107 | 2   |            |         | 林     |        | 是▼ |
| 107 | 2   |            |         | 陳     |        | 是▼ |
| 107 | 2 : |            | 臉室      | 薢     |        | 是▼ |
| 107 | 2 : |            | 臉室      | 高     |        | 是▼ |
| 107 | 2   |            | 100     | 裵     |        | 是▼ |
| 107 | 2   |            |         | 沈     |        | 是▼ |
| 107 | 2   | 重方法        | 100種方法  | 徐     |        | 昰▼ |

## 3.6 設定學校作業時間

設定開始日期及結束日期不可以大於該項作業時間。

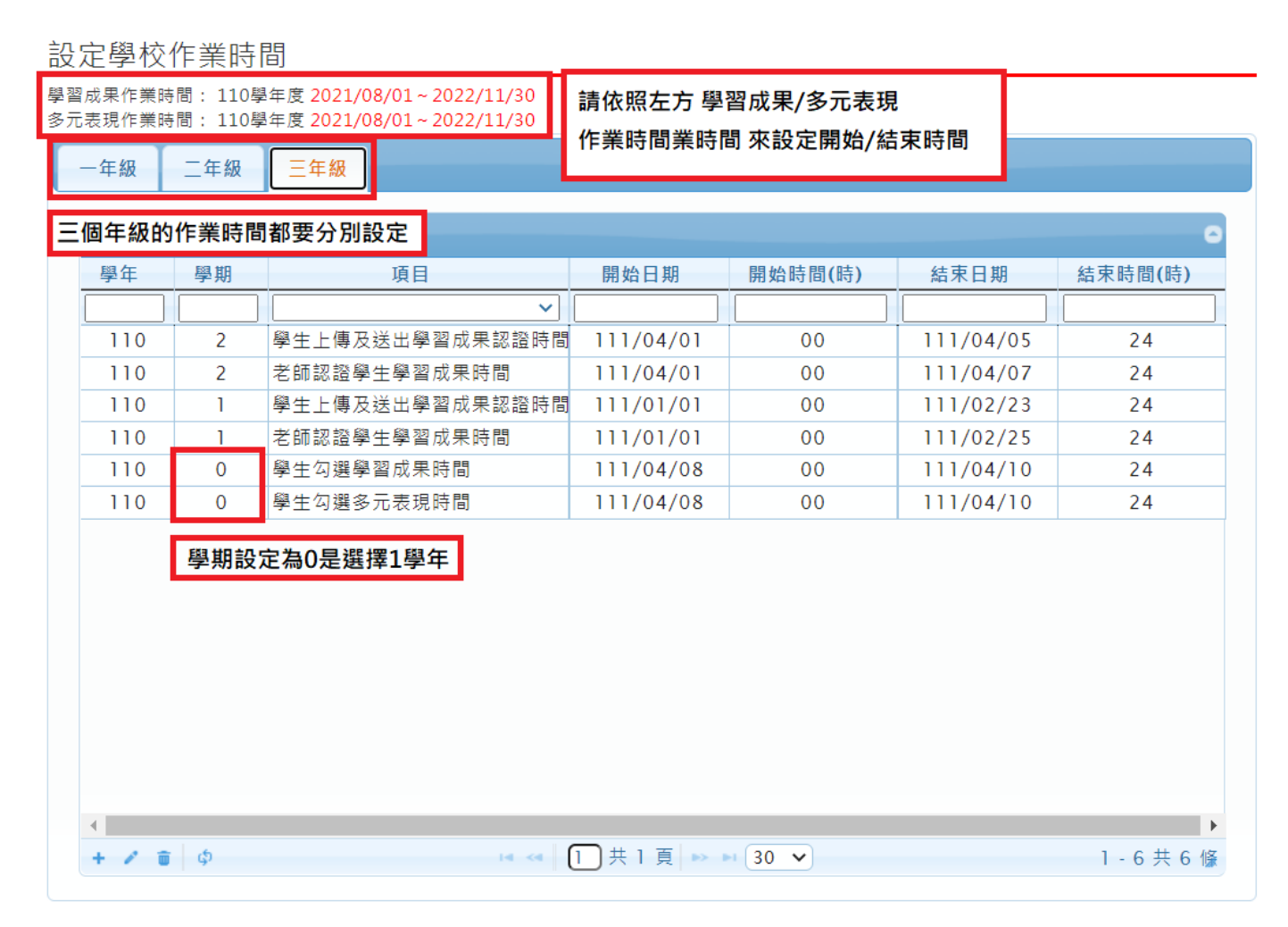

此功能提供以下期間設定:

● 學生認證學習成果時間。

| 新增記錄 |                   | ×      |
|------|-------------------|--------|
| 學年   | 107               |        |
| 學期   | 2                 |        |
| 項目   | 學生上傳及送出學習成果認證時間 ✔ |        |
| 開始日期 | 108/02/01         |        |
| 結束日期 | 108/03/31         |        |
|      |                   |        |
|      | □ 携               | 交 × 取消 |

● 老師認證學生學習成果時間。

| 新增記錄 |              |   |      | ×   |
|------|--------------|---|------|-----|
| 學年   | 107          | ] |      |     |
| 學期   | 2            | Ĵ |      |     |
| 項目   | 老師認證學生學習成果時間 | Ĵ |      |     |
| 開始日期 | 108/02/01    | ) |      |     |
| 結束日期 | 108/02/28    | ) |      |     |
|      |              |   |      |     |
|      |              |   |      |     |
|      |              |   | ■ 提交 | ×取消 |

學生勾選學習成果時間。

| 新增記錄 |               |
|------|---------------|
| 學年   | 107           |
| 學期   | 2             |
| 項目   | 學生勾選學習成果時間  ▼ |
| 開始日期 | 108/02/01     |
| 結束日期 | 108/02/28     |
|      |               |
|      |               |
|      |               |

● 學生勾選多元表現時間。(多元表現是以每學年上傳所以學年期設定為 0)

| 新增記錄 |               | ×         |
|------|---------------|-----------|
| 學年   | 107           |           |
| 學期   | 0             |           |
| 項目   | 學生勾選多元表現時間  ▼ | )         |
| 開始日期 | 108/02/01     |           |
| 結束日期 | 108/02/28     |           |
|      |               |           |
|      |               | ■ 提交 × 取消 |

## 3.7 轉學生臨時帳號

● 此功能是可以點選學生,已建立一個臨時可以登入的帳號。

轉學生臨時帳號

| 吳o榮臨時帳號 | 學生清單                                  |     |        |          | 0 |
|---------|---------------------------------------|-----|--------|----------|---|
| 帳 號:    | 班級                                    | 座號  | 學號     | 學生姓名     |   |
| 密 碼:    |                                       |     |        |          |   |
|         | 2021DJa                               | 01  | 719077 | 巨耀學生_謝o祐 |   |
|         | 2021DJa                               | 02  | 719079 | 古o辰      |   |
| 開通臨時帳號  | 2021DJa                               | 03  | 719080 | 朱o祐      |   |
|         | 2021DJa                               | 04  | 719081 | 吳o樺      |   |
|         | 2021DJa                               | 05  | 719082 | 吳o恩      |   |
|         | 2021DJa                               | 06  | 719083 | 吳o榮      |   |
|         | 2021DJa                               | 07  | 719084 | 呂の筧      |   |
|         | 2021DJa                               | 08  | 719086 | 李o佑      |   |
|         | 2021DJa                               | 09  | 719087 | 姜o軒      |   |
|         | 2021DJa                               | 10  | 719089 | 范o茸      |   |
|         | 2021DJa                               | 11  | 719090 | 徐o鈞      |   |
|         | 2021DJa                               | 12  | 719091 | 徐o皓      |   |
|         | 2021DJa                               | 13  | 719092 | 許o誠      |   |
|         | 2021DJa                               | 14  | 719093 | 連o豪      |   |
|         | 2021DJa                               | 15  | 719094 | 陳o碩      |   |
|         | <ul> <li>2021DIa</li> <li></li> </ul> | 1.0 | 710005 | ⇒~~      | • |

## 3.8 設定郵件寄送伺服器

 此功能設定好後,在系統上與信箱相關的功能才會啟動,包括:忘記密碼、修 改電子信箱、通知教師的未認證信...等等

設定郵件寄送伺服器

| Accre20111 27621200 |                                  |                                     |      |
|---------------------|----------------------------------|-------------------------------------|------|
| 郵件伺服器               | smtp.gmail.com                   |                                     |      |
| 連接埠                 | 465                              |                                     |      |
| 加密類型                | SSL                              | ~                                   |      |
| 寄件帳號                | test@gmail.com                   | 填上要當作寄件信箱的電子信箱                      | 帳號   |
| 寄件密碼                |                                  | 填上要當作寄件信箱的電子信箱<br>□ <sub>請空蜜碼</sub> | 密碼   |
| 寄件者                 | test@gmail.com<br>Gmail的寄件者固定使用著 | gmail 這一行可以不用                       |      |
| 寄件者名稱               | 學習歷程認證測試                         | 填上想要讓學生或老師看到的寄                      | 件者名字 |
| 信                   | 诸存                               | 寄測試信 (請先儲存)                         |      |

# 4. 查詢

## 4.1 查詢學生學習成果勾選情形

● 可以檢視已勾選的學生概況及匯出 EXCEL。

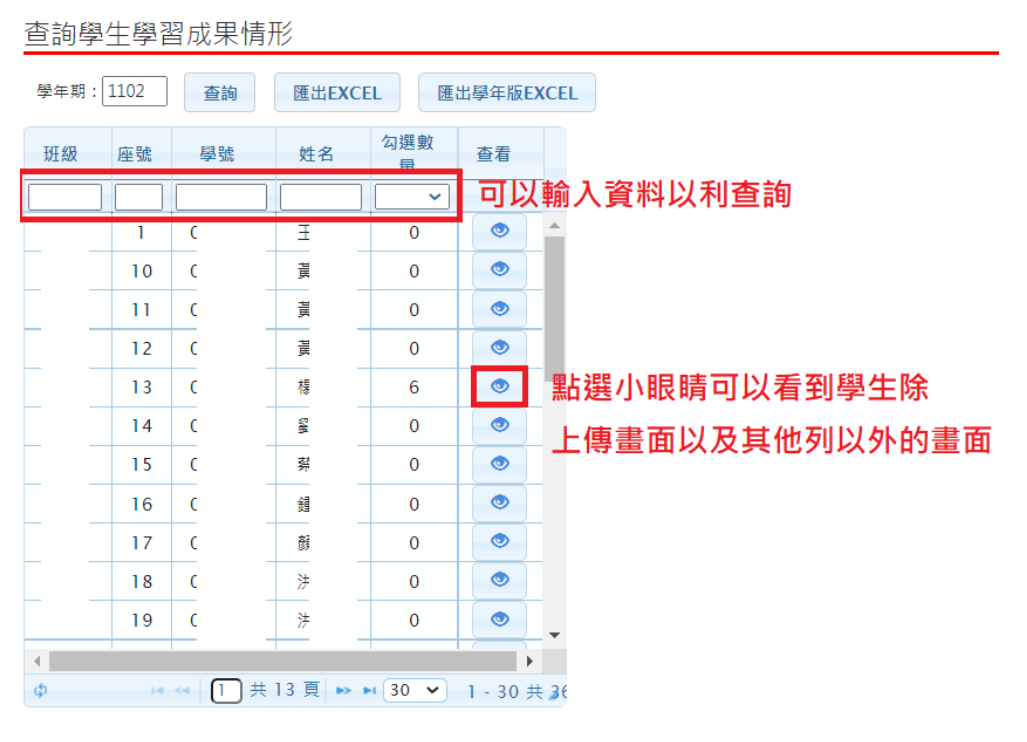

## 4.2 查詢學生多元表現勾選情形

● 可以檢視已勾選的學生概況及匯出 EXCEL。

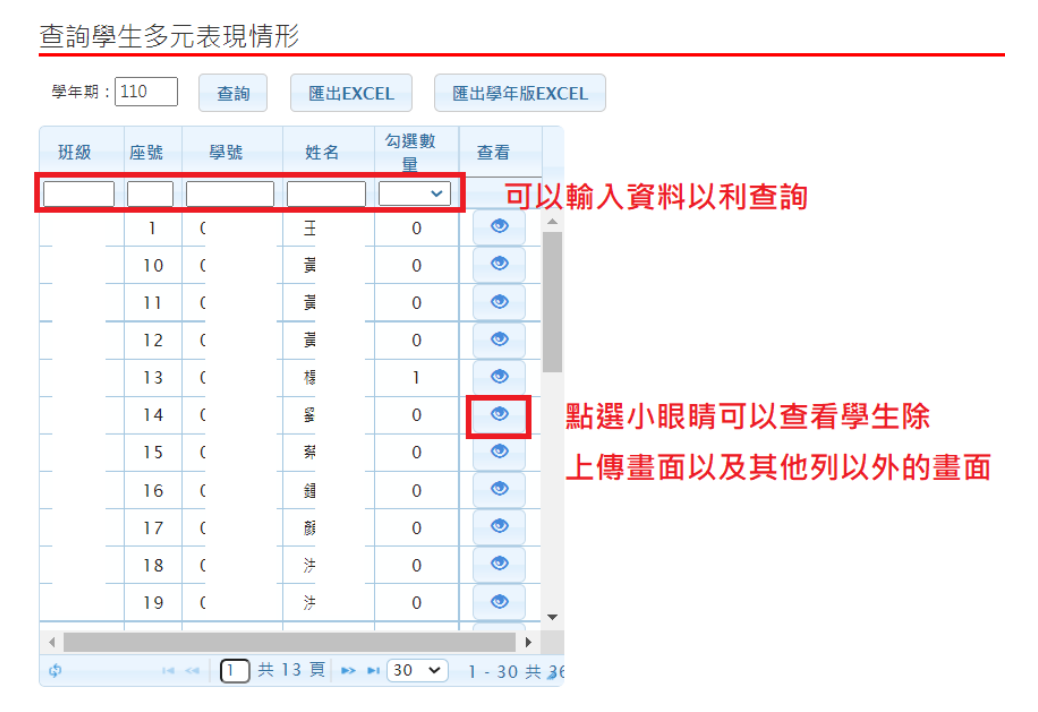

# 4.3 學校查詢接受紀錄

#### ● 此作業為查詢學校接收紀錄。

| ▼查詢                           | 學校查詢接收紀錄                                  |    |                         |                   |         |
|-------------------------------|-------------------------------------------|----|-------------------------|-------------------|---------|
| 課程諮詢紀錄統計                      | API-1 API-2                               |    |                         |                   |         |
| 查詢學生學習成果情形                    |                                           |    |                         |                   |         |
| 查詢學生多元表現情形                    | 接收紀錄                                      |    |                         |                   | •       |
| 學校查詢接收紀錄                      |                                           | 錯誤 |                         | 接收時間              | _       |
| 未認證教師狀況表                      | ■ 2 2 3 3 3 3 4 3 4 4 4 4 4 4 4 4 4 4 4 4 | 0  | {"total":46 "status_cor | 111/02/14 08:00:5 | i9 🔺    |
| 學習成果上傳統計                      | 開課科目資料                                    | 8  | {"status_code":"00","s  | 111/02/14 08:00:5 | 9       |
| <u>總生</u> 上庫乃 <u>勿</u> 避唐形確認留 | 教師開課資料                                    | {} | {"status_code":"00","s  | 111/02/13 08:09:1 | 8       |
| 学工工時仅均选同心唯吣手                  | 教師基本資料                                    | {} | {"total":886,"status_co | 111/02/13 08:09:1 | 7       |
| 學習成果使用人數統計表                   | 學生修課資料                                    | {} | {"total":9288,"status_  | 111/02/13 08:09:0 | )7      |
| 教師學習成果認證統計表                   | 學生學籍資料                                    | 8  | {"sch_no":"031317","t   | 111/02/13 08:01:4 | 8       |
|                               | 開課班級資料                                    | {} | {"total":46,"status_coc | 111/02/13 08:00:5 | 8       |
| ■系統管理                         | 開課科目資料                                    | {} | {"status_code":"00","s  | 111/02/13 08:00:5 | 7       |
| ■ 與羽爾玛洛約六協                    | 教師開課資料                                    | 8  | {"status_code":"00","s  | 111/02/12 08:09:2 | 4       |
| ■学自歴住員科文技                     | 教師基本資料                                    | 8  | {"total":886,"status_co | 111/02/12 08:09:2 | 3       |
| ■ 提交管理                        | 學生修課資料                                    | {} | {"total":9413,"status_  | 111/02/12 08:09:1 | 3       |
|                               | 學生學籍資料                                    | 8  | {"sch_no":"031317","t   | 111/02/12 08:01:4 | 5       |
| ■收訖明細                         | 開課班級資料                                    | {} | {"total":46,"status_coc | 111/02/12 08:00:5 | 5       |
| ■ 數據分析                        | 開課科目資料                                    | 8  | {"status_code":"00","s  | 111/02/12 08:00:5 | 5       |
|                               | 教師開課資料                                    | {} | {"status_code":"00","s  | 111/02/11 08:09:1 | 6       |
| ■自主學習                         | 教師基本資料                                    | 8  | {"total":886,"status_co | 111/02/11 08:09:1 | 5       |
|                               | 學生修課資料                                    | 8  | {"total":9412,"status_  | 111/02/11 08:09:0 | )5      |
|                               | 學生學籍資料                                    | {} | {"sch_no":"031317","t   | 111/02/11 08:01:4 | 4       |
|                               | 開課秤級資料                                    | 8  | {"total":46 "status_coc | 111/02/11 08:00:5 | 3       |
|                               | 📮 💠 🖴                                     |    |                         | 30 🗸 1 - 30 共     | : 379 條 |

## 4.4 查詢未認證教師狀況表

● 查詢該學年度全校尚未認證學習成果教師統計,及該教師未認證學生清單。

| ▼查詢          | 未認證教師狀                                 | 況表                             |                                                                                              |         |            |    |      |       |
|--------------|----------------------------------------|--------------------------------|----------------------------------------------------------------------------------------------|---------|------------|----|------|-------|
| 課程諮詢紀錄統計     | 廢年期 1101                               | 木幼 医山北市                        |                                                                                              |         |            |    |      |       |
| 查詢學生學習成果情形   | ≠+₩].[1101                             | <b>查</b> 詞<br>進<br>西<br>報<br>衣 |                                                                                              |         |            |    |      |       |
| 查詢學生多元表現情形   | 教師清單                                   | 0                              | 未認證學生清單                                                                                      |         |            |    |      | •     |
| 學校查詢接收紀錄     | 教師姓名                                   | 未認證數量♥                         | id                                                                                           | 班級      | 座號         | 姓名 | 科目 🕈 | 待認證數量 |
| 未認證教師狀況表     | <br>*                                  | 86                             |                                                                                              |         |            |    |      |       |
| 學習成果上傳統計     |                                        | 76                             |                                                                                              |         |            |    |      |       |
| 學生上傳及勾選情形確認單 | 杜                                      | 46                             |                                                                                              |         |            |    |      |       |
| 學習成果使用人數統計表  | 李<br>                                  | 25                             |                                                                                              |         |            |    |      |       |
| 教師學習成果認證統計表  | 楊                                      | 22                             |                                                                                              |         |            |    |      |       |
| ■ 系统管理       | 蔡                                      | 15                             |                                                                                              |         |            |    |      |       |
|              | ······································ | 12                             |                                                                                              |         |            |    |      |       |
| ■學習歷程資料交換    | <br>李                                  | 7                              |                                                                                              |         |            |    |      |       |
| ■ 提交管理       | 陳                                      | 7                              |                                                                                              |         |            |    |      |       |
| ■收訖明細        | 林                                      | 6                              |                                                                                              |         |            |    |      |       |
| ■數據分析        | 馮                                      | 4                              |                                                                                              |         |            |    |      |       |
|              | 鄭                                      | 4                              |                                                                                              |         |            |    |      |       |
| ■ 目王學習       | 陳<br>>>=========                       | 4                              |                                                                                              |         |            |    |      |       |
|              | •                                      |                                |                                                                                              |         | (          |    |      |       |
|              | ¢ 14 <4 []                             | 共 2 頁 🕨 🕨 [30 💙 ] 🖌            | ¢ ia <a [<="" th=""><th>  共 0 頁 🕨</th><th>N (300 🗸 )</th><th></th><th></th><th>沒有記錄</th></a> | 共 0 頁 🕨 | N (300 🗸 ) |    |      | 沒有記錄  |

# 5. 自主學習

## 5.1 設定學科/領域認證老師

● 當類別為【學科】時新增學科例如:國文、數學...等。

| 設定學科/領域認證老師                                   |   |    |                                    |
|-----------------------------------------------|---|----|------------------------------------|
| 類別:學科 ▼                                       |   |    |                                    |
| 學科清單                                          | 0 | 可遂 | 教職員                                |
| ●                                             |   |    | 教職員姓名 ♥                            |
|                                               |   |    |                                    |
| <ul> <li>□ 弾性學習</li> </ul>                    |   |    |                                    |
| 新增記錄 ×                                        |   |    |                                    |
| 名稱                                            |   |    |                                    |
| ■ 提交 × 取消                                     |   | +  | ゆ ⊷ ≪ 🚺 共 0 頁 🕨 🖬 <b>30 ▼</b> 沒有記錄 |
|                                               |   | 已遊 | i教職員                               |
|                                               |   |    | 教職員姓名◆                             |
|                                               |   |    |                                    |
|                                               |   |    |                                    |
|                                               |   |    |                                    |
|                                               |   |    |                                    |
|                                               |   |    |                                    |
| <b>  +                                   </b> | 鯈 |    | ゆ ◄ ≪   1 共 0 頁   ▶ ▶ 30 ▼ 沒有記錄    |

● 選取學科群組後,勾選新增教師後點 ,

| 設定學科/領域認證老師                              |   |     |                                     |
|------------------------------------------|---|-----|-------------------------------------|
|                                          |   |     |                                     |
| 學科清單                                     | 3 | न   | <b>猛教職員</b> の                       |
| - 名籍 ≎                                   |   |     | 教職員姓名 ♥                             |
|                                          |   | _   |                                     |
| <ul> <li>■ 國文</li> <li>□ 彈性學習</li> </ul> |   |     | 梅教職員                                |
|                                          | ſ |     | 王尚                                  |
|                                          |   |     | 王峰                                  |
|                                          |   |     | 白思賢                                 |
|                                          | ľ |     | □ 再風<br>臺北市線上數學影片高中數學科團隊 ▼          |
|                                          |   | + 1 | ☞ ☞ ☞ ┃ 共 1 頁   ▶ ▶ 30 ▼1 - 14 共 14 |
|                                          |   | 已過  | 産教職員の                               |
|                                          |   |     | 教職員姓名 ♥                             |
|                                          |   |     |                                     |
|                                          |   |     |                                     |
|                                          |   |     |                                     |
|                                          |   |     |                                     |
|                                          |   |     |                                     |
|                                          |   |     |                                     |
| + / 亩   ゆ                                | Ĩ | Û   | ゆ ਯ ⊲   1 共 0 頁   ▶ ▶ 30 ▼ 沒有記錄     |

● 勾選完成後,在已選教師內呈現。

| 設定學科/領域認證老師 |   |                                       |
|-------------|---|---------------------------------------|
| 類別:「學科  ▼   |   |                                       |
| 學科清單        | न | 選教職員                                  |
| □ 名籍 \$     |   | 教職員姓名 ♥                               |
|             | _ | J VIL                                 |
|             |   | 梅教職員                                  |
| □ 5單性學習     |   | 王俊凱                                   |
|             |   | 白思賢                                   |
|             |   |                                       |
|             |   | 方教職員<br>謝庭 <b>興</b>                   |
|             |   | 問, 应豆                                 |
|             | + | ゆ ⊷ ≪   1 共 1 頁 ⇒ ⊨ 30 ▼1 - 11 共 1/   |
|             | B | 選教職員                                  |
|             |   | 教職員姓名 ♥                               |
|             |   |                                       |
|             |   | 王尚                                    |
|             |   | 王峰                                    |
|             |   |                                       |
|             |   |                                       |
|             |   |                                       |
|             |   |                                       |
| + / 章   ゆ   | Û | ゆ ⊷ ≪   1 共 1 頁   ↦ ⊨ 30 ▼1 - 3 共 3 條 |

● 當類別為【自訂群組】時新增群組例如:自主學習計畫審核、圖書館審核...等。

| 設定學科/領域認證老師                                    |   |           |
|------------------------------------------------|---|-----------|
| 類別: 自訂群組 ▼                                     |   |           |
| 自訂群組済單                                         | 0 | 可選教職員     |
| □ 名籍 ◆                                         |   | ●教職員姓名◆   |
| <ul> <li>□ 圖書館審核</li> </ul>                    |   | □ <u></u> |
| □ 自主學習計畫審核                                     |   |           |
|                                                |   |           |
|                                                |   |           |
|                                                |   | <b>1</b>  |
|                                                |   |           |
|                                                |   |           |
|                                                |   | ●         |
|                                                |   |           |
|                                                |   |           |
|                                                |   |           |
|                                                |   |           |
|                                                |   |           |
|                                                |   |           |
| + / 盲   ¢ · i ≪   1 共 1 頁   ▷ ▷ 30 ▼ 1 - 2 共 2 | 鯈 | □         |

● 選取自訂群組後,勾選須新增教師後點 - 。

| 設定 | 2學科/領域認證老師                        |   |    |                                          |
|----|-----------------------------------|---|----|------------------------------------------|
| 類別 | :   自訂群組 ▼                        | _ | _  |                                          |
| 自訂 | 群組清單                              | 0 | 可遂 | <b>羅教職員</b> ●                            |
|    | 名籍 🕈                              |   |    | 教職員姓名 ♥                                  |
|    |                                   |   |    |                                          |
|    | 圖書館審核                             |   |    | 克                                        |
|    | 自主學習計畫審核                          |   |    | 李                                        |
|    |                                   |   |    | 梅                                        |
|    |                                   |   |    | <u>x</u>                                 |
|    |                                   |   |    | 五<br>王                                   |
|    |                                   |   |    | <br>白                                    |
|    |                                   |   | +  |                                          |
|    |                                   |   | E  | 種教職員                                     |
|    |                                   |   |    | 教職員姓名 🕈                                  |
|    |                                   |   |    |                                          |
|    |                                   |   |    |                                          |
|    |                                   |   |    |                                          |
|    |                                   |   |    |                                          |
|    |                                   |   |    |                                          |
|    |                                   |   |    |                                          |
|    |                                   |   |    |                                          |
| +  | 🖍 🍵 🗄 🤜 🚺 共 1 頁 🔛 🖬 🔞 🔻 1 - 2 共 2 | 鯈 | ŵ  | ③ I → ≪ 1 共 0 頁 I → ▶ 30 ▼ 沒有記錄          |
|    |                                   |   |    | 7 10 · · · · · · · · · · · · · · · · · · |

#### ● 勾選完成後,在已選教師內呈現。

| 設定學科/領域認證老師                      |   |    |                                           |
|----------------------------------|---|----|-------------------------------------------|
| 類別: 自訂群組 ▼                       |   |    |                                           |
| 自訂群雜清單                           | 0 | 可選 | 教職員                                       |
|                                  |   |    | 教職員姓名 ♥                                   |
|                                  |   |    |                                           |
|                                  |   |    | 学                                         |
| □ 日土字首訂量審核                       |   |    | 1 <sup>114</sup>                          |
|                                  |   |    | ±                                         |
|                                  |   |    | <br>±                                     |
|                                  |   |    | 白                                         |
|                                  |   |    | <b>聶</b>                                  |
|                                  |   | +  | \$ 14 ≪   1 共 1 頁   ▶ ▶ 30 ▼ 1 - 13 共 1/3 |
|                                  | Г | 已選 | 教職員                                       |
|                                  | L |    | 教職員姓名◆                                    |
|                                  | L |    |                                           |
|                                  | L |    | 克:                                        |
|                                  | L |    |                                           |
|                                  | L |    |                                           |
|                                  | L |    |                                           |
|                                  | L |    |                                           |
|                                  |   |    |                                           |
| + ✔ 章 ∲ ⋴ ≪ 1 共1頁 ↦ ы 30 ▼ 1-2共2 | 籬 | Î  | ゆ ⊨ ≪   Î 共 l 頁   ≫ ⊨ 30 ▼] - ] 共 ] 條     |

## 5.2 設定認證順序

● 選擇需要新增認證的身分後按 新增。

| 設定認證  | 劉原序   |    |
|-------|-------|----|
| 建立認證階 | 設     |    |
| 認證身分  | 請選擇 ▼ | 新增 |
|       | 請選擇   |    |
|       | 導師    |    |
|       | 學科教師  |    |
|       | 自訂    |    |
|       | -     |    |
|       |       |    |

可以自行設定自主學習計畫需認證階段例如:導師-學科教師

| 設定認識  | 證順序                                          |  |
|-------|----------------------------------------------|--|
| 建立認證  | Y階段                                          |  |
| 認證身分  | ት: 學科教師 ▼ 新増                                 |  |
|       |                                              |  |
| 階段一   | ◎ 導師認證 · · · · · · · · · · · · · · · · · · · |  |
|       | ↓                                            |  |
| 階段二   | 學科教師認證 🔶 🕇 🗙                                 |  |
|       |                                              |  |
|       | 儲存設定                                         |  |
| ● 最後點 | 點擊儲存設定                                       |  |

● ↓ 代表此身分認證下移 ↑ 代表此身分上移 × 移除此認證身分。

# 6. 學習歷程資料

## 6.1 匯出學生學習歷程資料

#### ● 此功能是讓轉學生的原學校把資料做轉出

#### 匯出學生學習歷程資料

| 產生匯出資料 資料產生紀錄    |      |       |      |           |             |      |
|------------------|------|-------|------|-----------|-------------|------|
| 學生清單             | 學生清單 |       |      |           |             | 0    |
| F13XX51101王o翔 🗙  |      | 學生學號  | 學生姓名 | 出生日期      | 身分證字號       |      |
| J12XX07715 曾o稷 🗙 |      |       |      |           |             |      |
|                  | 加入清單 | 71    | 劉ο琪  | 091/10/22 | N22XX33636  |      |
| <b>1</b> .       | 加入清單 | 71    | 王o翔  | 091/09/23 | F13XX51101  |      |
| 產生匯出檔案    清空學生   | 加入清單 | 71    | 曾o稷  | 091/09/02 | J12XX07715  |      |
|                  | 加入清單 | 71    | 呂o寛  | 092/04/15 | J12XX13114  |      |
| 2.               | 加入清單 | 71    | 許o誠  | 092/06/17 | L12XX74076  |      |
|                  | 加入清單 | 71    | 鄭o彥  | 092/04/30 | J12XX13540  |      |
|                  | 加入清單 | 91    | 林o興  | 093/11/04 | J12XX18374  |      |
|                  | 加入清單 | 81    | 吳同學  | 093/04/25 | A13XX21294  |      |
|                  | 加入清單 | 71    | 范o茸  | 091/11/04 | J12XX11222  |      |
|                  | 加入清單 | 91    | 曾o欣  | 094/01/09 | F23XX21977  |      |
|                  | 加入清單 | 91    | 楊o彤  | 094/05/13 | J22XX13237  |      |
|                  | 加入法留 | 91    | 華o 霄 | 094/04/23 | 020XX67042  | -    |
|                  | Ģ    | 14 <4 |      | 30 \      | ✓ 1-30 共 52 | b /孫 |

#### ● 出現以下訊息就表示成功匯出

| 訊息                               |
|----------------------------------|
| 檔案產生完畢,請至『資料產生紀錄』下載檔案或查詢相<br>關資訊 |
| 確定                               |

#### ● 點開資料產生紀錄就可以看到匯出的學生檔案。

#### 匯出學生學習歷程資料

| 產生匯出資料<br>資料產生紀錄   | 1.                               |                       |               |
|--------------------|----------------------------------|-----------------------|---------------|
| 資料產生紀錄             |                                  |                       | 0             |
| 資料產生時間♥            | 學生                               | 檔案下載                  | 檔案資訊          |
|                    |                                  |                       |               |
| 111/02/25 11:38:07 | F13XX51101 王o翔<br>J12XX07715 曾o稷 | 2. <sub>下載檔案</sub> 3. | 檔案資訊          |
| 111/02/24 17:28:05 | A13XX21294 吳同學                   | 下載檔案                  | 檔案資訊          |
| 111/02/23 17:36:43 | A13XX21294 吳同學                   | 下載檔案                  | 檔案資訊          |
| 111/02/23 16:34:15 | A13XX21294 吳同學                   | 下載檔案                  | 檔案資訊          |
| 111/02/23 16:33:56 | F13XX51101 王o翔<br>N22XX33636 劉o琪 | 下載檔案                  | 檔案資訊          |
| 111/01/27 15:13:25 | N22XX33636 劉o琪                   | 下載檔案                  | 檔案資訊          |
| 111/01/21 09:12:12 | N22XX33636 劉o琪                   | 下載檔案                  | 檔案資訊          |
| 111/01/19 10:58:46 | A13XX21294 吳同學                   | 下載檔案                  | 檔案資訊          |
| 111/01/19 10:50:06 | J12XX07715 曾o稷                   | 下載檔案                  | 檔案資訊          |
| 111/01/19 10:35:35 | N22XX33636 劉o琪                   | 下載檔案                  | 檔案資訊          |
| 111/01/18 16:06:04 | A13XX21294 吳同學                   | 下載檔案                  | 檔案資訊          |
| 111/01/14 16:41:19 | N22XX33636 劉o琪                   | 下載檔案                  | 檔案資訊          |
| ¢                  |                                  | 0 🗸                   | 1 - 17 共 17 條 |

● 只要把檔案下載下來,並把檔案資訊內的 MD5 值跟解壓縮密碼給其他學校就

可以了。

| 訊息                                        |
|-------------------------------------------|
| 檔案名稱:666666 2022 02 25 11 38 07 zip       |
| 檔案大小:2967                                 |
| 壓縮密碼:c9cc0e47-84bf-4291-ba3f-f30f8614eb04 |
| MD5值:016fc8b51be7f5a674e69b8c862b627c     |
|                                           |
| 確定                                        |

## 6.2 匯入學生學習歷程資料

● 此功能為匯入學生學習歷程資料,只要將轉學生原學校的 MD5 值、解壓縮密

碼,並選到壓縮檔後,按下匯入。

匯入學生學習歷程資料

| 匯入設定   | MD5值: 016fc8b51be7f5a674e69b8c862b627c<br>壓縮擋密碼: |                                |           |    |   |  |
|--------|--------------------------------------------------|--------------------------------|-----------|----|---|--|
| 資料匯入紀錄 | ¥ 2.                                             |                                |           |    | 0 |  |
| 涯      | 入時間 🗣                                            | 檔名                             | 匯入結果      | 明細 |   |  |
|        |                                                  |                                |           |    |   |  |
| 111/01 | /27 15:19:45                                     | 666666_2022_01_27_15_13_25.zip | 匯入1人,完成1人 | 檢視 |   |  |
|        |                                                  |                                |           |    |   |  |
|        |                                                  |                                |           |    |   |  |
|        |                                                  |                                |           |    |   |  |
|        |                                                  |                                |           |    |   |  |

● 匯入然成後會跳出提醒視窗,這樣就完成了。

| 訊息          |  |
|-------------|--|
| 匯入完畢,更新2位學生 |  |
|             |  |
|             |  |
| 確定          |  |

# 7. 提交管理

## 7.1 匯出提交名冊

● 此作業為匯出提交名冊。 點選匯出後至國教署學習歷程表現資料庫(<u>https://ep.cloud.ncnu.edu.tw/</u>)上傳

| 匯出       | 匯出提交名冊        |              |     |                |        |  |  |  |
|----------|---------------|--------------|-----|----------------|--------|--|--|--|
| 項目       | 名冊別           | 匯出年級         | 匯出  | 備註             | 最後一次匯出 |  |  |  |
|          | 26<br>28(進修部) | - ` <u> </u> | 匯出  | 提交108、109名冊用   |        |  |  |  |
| 學習<br>成果 | 26<br>28(進修部) | - ` <u>-</u> | 匯出  | 僅有一、二年級勾選之學習成果 |        |  |  |  |
|          | 36<br>38(進修部) | Ξ            | 匯出  | 僅有三年級勾選之學習成果   |        |  |  |  |
|          | 25            | - ` <u> </u> | 匯出  | 提交108、109名冊用   |        |  |  |  |
| 多元<br>表現 | 25            | _ ` <u>_</u> | [匯出 | 僅有一、二年級勾選之多元表現 |        |  |  |  |
|          | 35            | Ξ            | 匯出  | 僅有三年級勾選之多元表現   |        |  |  |  |

## 7.2 匯出幹部名冊

● 此作業為匯出幹部提交名冊。

點選匯出後至國教署學習歷程表現資料庫(<u>https://ep.cloud.ncnu.edu.tw/</u>)上傳

匯出幹部提交名冊

| 名冊別 | 匯出年級                      | 匯出 | 備註          | 最後一次匯出 |
|-----|---------------------------|----|-------------|--------|
| 24  | - ` <u> </u> ` <u> </u> = | 匯出 | 第一學期提交用     |        |
| 24  | _ \ _                     | 匯出 | 第三學期高一、二提交用 |        |
| 34  | Ξ                         | 匯出 | 第二學期高三提交用   |        |

# 8. 收訖明細

#### 8.1 維護收訖明細模組

#### 8.1.1 匯入資料及設定收訖時間

- 選擇需要匯入之收訖明細學年期
- 修課紀錄、幹部經歷為每學期匯入
- 學習成果、多元表現則為下學期才會進行匯入

| ■查詢       | 維護收訖明細模組                        |  |  |  |  |  |  |
|-----------|---------------------------------|--|--|--|--|--|--|
| ■系統管理     | 上傳及設定學生回報時間 查看明細 問題回報紀錄查看 確認鈕統計 |  |  |  |  |  |  |
| ■提交管理     | 請選擇要查看與上傳的收訖明細之學期 📃 💙           |  |  |  |  |  |  |
| ■學習歷程資料交換 | 1092                            |  |  |  |  |  |  |
| ■自主學習     | 1082                            |  |  |  |  |  |  |
| ▼收訖明細     | 1081                            |  |  |  |  |  |  |
| 維護收訖明細模組  |                                 |  |  |  |  |  |  |

● 點選【選擇收訖明細】選擇從中央學習歷程資料庫下載的收訖明細壓縮檔

|           |                                | € 開啟舊檔                                              | 23 |
|-----------|--------------------------------|-----------------------------------------------------|----|
|           |                                | ○         ↓         新増資料次         ↓ </th <th>۶</th> | ۶  |
| ■查詢       | 維護收訖明細模組                       |                                                     | 0  |
| ■系統管理     | 上傅及設定學生回報時間                    | ★ 我的最愛                                              |    |
| ■提交管理     | 請選擇要查看與上傳的收訖                   |                                                     |    |
| ■學習歷程資料交換 | 1.修課紀錄(上傳人員:高                  | ▶載<br>■ 桌面 ■                                        |    |
| ■自主學習     | 2.課程学督成果(上傳入)<br>3.多元表現(上傳人員:高 | · · · · · · · · · · · · · · · · · · ·               |    |
| ▼收訖明細     | 4.仪内轩部經歷(上傳入員                  | □ □ □ □ □ □ □ □ □ □ □ □ □ □ □ □ □ □ □               |    |
| 維護收訖明細模組  | 選擇1082收訖明細                     | ■ Subversion<br>∋ 文∉                                |    |
|           |                                |                                                     |    |
|           |                                | - 視訊                                                |    |
|           |                                | 檔案名稱(N): ▼ WinRAR ZIP 壓縮檔 (*.zip)                   | •  |
|           |                                | 開啟舊檔(O) ▼ 取消                                        |    |

| 請輸入      |   |    |      |  |  |  |
|----------|---|----|------|--|--|--|
| 請輸入解壓縮密碼 | : |    | <br> |  |  |  |
|          | ł | 溜定 | 取消   |  |  |  |

● 選擇後,輸入壓縮檔密碼\_\_\_\_

|成功後進入以下畫面

| 選 | ]<br>]<br>]<br>]<br>]<br>]<br>]<br>]<br>]<br>]<br>]<br>]<br>]<br>]<br>]<br>]<br>]<br>]<br>] | 1082_20210202163549 | 收訖明細.zip                                                                                |
|---|---------------------------------------------------------------------------------------------|---------------------|-----------------------------------------------------------------------------------------|
|   | <sup>多</sup> 課紀錄<br><b>1</b>                                                                | 收訖明細確認起訖時間          | A<br>開始 20210326 1100 1<br>截止 20210328 1100 B                                           |
|   |                                                                                             | 名冊資訊                | <ul> <li>學生成績名冊 (無異動)</li> <li>學生重修重讀成績名冊 (無異動)</li> <li>進修部(學校)學生成績名冊 (無異動)</li> </ul> |
|   | □ 課程學習成果                                                                                    | 收訖明細確認起訖時間          | 開始 20210326 1100<br>截止 20210328 1100                                                    |
|   |                                                                                             | 名冊資訊                | • 學生課程學習成果名冊 <mark>(</mark> 無異動)<br>● 進修部(學校)學生課程學習成果名冊 (無異動)                           |
|   | 多元表現                                                                                        | 收訖明細確認起訖時間          | 開始 20210326 1100<br>截止 20210328 1100                                                    |
|   |                                                                                             | 名冊資訊                | • 學生自填多元表現名冊 (無異動)                                                                      |
|   | 交內幹部經歷                                                                                      | 收訖明細確認起訖時間          | 開始 20210326 1100<br>截止 20210328 1100                                                    |
|   |                                                                                             | 名冊資訊                | • 校內幹部經歷名冊 (無異動)                                                                        |
| 確 | <sup>崔認匯入收訖明細</sup>                                                                         |                     |                                                                                         |

- 備註說明1:此區會依據角色群組權限提供可匯入之類別
- 備註說明 A:開始時間預設為隔天整點 · 例如:3/25 10:27 系統將預設 3/26 11:00
- 備註說明 B:結束時間預設為三天後整點,例如 3/25 10:27 系統將預設 3/28 11:00
- 備註說明 C:若確認後需要重新調整收訖明細確認時間,請重新匯入檔案。此塊文字訊息將 有新版本 or 無異動的更正資訊,【新版本】系統會比對上一版本資料後進行差異學生的確認 紐重置,【無異動】則不會做任何匯入更新,略過處理。

#### 8.1.2 查看收訖明細內容

查看收訖明細功能,區塊1為選擇班級座號及查看學年期,區塊2呈現提交名冊相關資訊
 區塊3也是依據角色群組權限顯示資料內容。

| 上傳及討              | 设定學生回報時<br>1     | 間查看                             | 明細問                                                   | 題回報紀                                             | 錄查看                    |               |                   |                   |                |                  |                   |                  |                      |              |   |
|-------------------|------------------|---------------------------------|-------------------------------------------------------|--------------------------------------------------|------------------------|---------------|-------------------|-------------------|----------------|------------------|-------------------|------------------|----------------------|--------------|---|
| <b>請選擇</b><br>請選擇 | 欲查看之學生<br>欲查看之學期 | 班級:1<br>1082 <b>~</b>           | 05218.普通<br>]                                         | 二18班 🗸                                           | ] 座號                   | ह : 01        | ✓ 學当              | É:林圩              | -              | 1                |                   |                  |                      |              |   |
| 名冊資               | 訊                | • 學<br>(s)<br>• 學<br>(s)<br>• 進 | 生成績名冊<br>ha:094176<br>生重修重讀点<br>ha:2c7e4a3<br>修部(學校)學 | fa847e5e<br>成績名冊<br>8893460<br><sup>8</sup> 生成績名 | e7f0e<br>ebee1<br>冊(無) | 18858<br>8a60 | 3a70ae9<br>8a8c43 | )0dde1<br>432f1 ( | f847 <br>15528 | b7610<br>30d0    | )37e383<br>a57a88 | 356d91<br>6306fd | 857bae9a<br>1a4347aa | a7f)<br>8be) | 2 |
| 上傳人               | 員                |                                 | 高商                                                    |                                                  |                        |               |                   |                   |                |                  |                   |                  |                      |              |   |
| 確認期               | 限                | 2021-03                         | -26 11:00                                             | to 2021-                                         | 03-28                  | 8 11:0        | )0                |                   |                |                  |                   |                  |                      |              |   |
| 修課                | 紀錄 課程            | 學習成果                            | 多元表現                                                  | 校內                                               | 幹部經                    | 歷             | 3                 |                   |                |                  |                   |                  |                      |              |   |
| 學期                | 成績               |                                 |                                                       |                                                  |                        |               |                   |                   |                |                  |                   |                  |                      |              |   |
| #                 | 課程代碼             |                                 |                                                       | 科目名<br>稱                                         | 開課年級                   | 修課學分          | 學期<br>學業<br>成績    | 成<br>績<br>及<br>格  | 補考成績           | 補<br>考<br>及<br>格 | 是否<br>採計<br>學分    | 質性<br>文字<br>描述   | 行數                   | ^            |   |
| 1                 | 10856340         | 1V111050                        | 1010101                                               | 國語文                                              | 1                      | 3             | 7                 | 及<br>格            | 無<br>成<br>績    | 無<br>成<br>績      | 採計<br>學分          | -                | 10493                |              |   |
| 2                 | 10856340         | 1V111050                        | 1010102                                               | 英語文                                              | 1                      | 2             | 8                 | 及<br>格            | 無<br>成<br>績    | 無<br>成<br>績      | 採計<br>學分          | -                | 10494                |              |   |

#### 8.1.3 查看問題回報紀錄

- 查看學生,進行資料錯誤回報的相關內容,例如資料有多、資料有少、資料有誤等等
- ▶ 點選編輯圖示可針對學生回報的問題回覆備註內容(同時會呈現至學生端)

| <b>博</b> 及設 | 定學生      | 回報時間            | 查看明           | 目細       | 問題回載     | 報紀錄查看       | 確        | 認鈕統訂     | +                      |      |  |
|-------------|----------|-----------------|---------------|----------|----------|-------------|----------|----------|------------------------|------|--|
| 選擇欲         | 查看之      | 學期 <b>(1082</b> | $\overline{}$ |          |          |             |          |          |                        |      |  |
| 匯出報         | 表        |                 |               |          |          |             |          |          |                        |      |  |
|             |          |                 |               |          |          |             |          |          |                        |      |  |
| 修課約         | 紀錄       | 課程學習成           | は果            | 多元表      | 現 1      | 交内幹部經!<br>[ | 歷        |          |                        |      |  |
|             | 問題<br>單號 | 收訖明細<br>之學期     | 學生<br>姓名      | 學生<br>班級 | 學生<br>座號 | 資料類<br>別    | 錯誤<br>類別 | 問題<br>描述 | 回報日期                   | 備註   |  |
| 1           | 30       | 1082            |               | 二年<br>九班 | 01       | 課程學<br>習成果  | 資料<br>有多 | aaa      | 2021-05-05<br>14:39:15 | 123  |  |
| /           | 31       | 1082            |               | 二年<br>九班 | 01       | 課程學<br>習成果  | 資料<br>有誤 | ccc      | 2021-05-05<br>14:39:15 | bbbb |  |

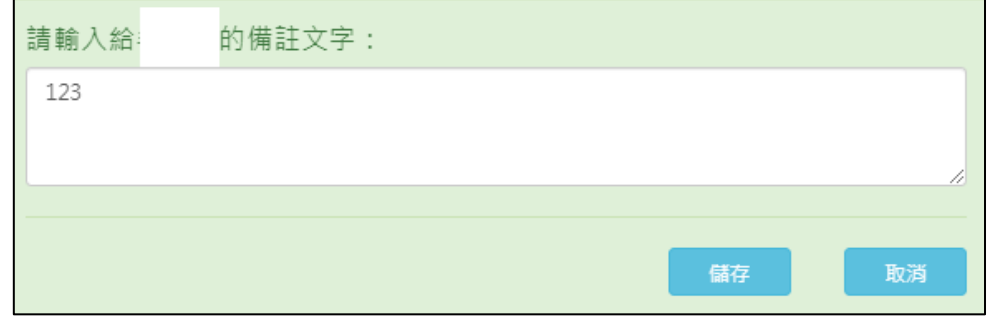

● 學生端呈現

| 資料錯誤回報  |    |
|---------|----|
| 2 資料有多  |    |
| aaa     | 11 |
| 備註:123  |    |
| 資料有少    |    |
|         | li |
| 2 資料有誤  |    |
| ссс     | 1. |
| 備註:bbbb |    |

#### 8.1.4 學生確認鈕統計

 查看全校、班級統計範圍之學生按下確認鈕(資料正確、資料錯誤)之統計數據,總數為提交 名冊總人數(可依據學年期匯出全校統計情形)

| 維護收該          | 乞明細模組                          |                    |                             |                |                          |          |                 |          |                 |
|---------------|--------------------------------|--------------------|-----------------------------|----------------|--------------------------|----------|-----------------|----------|-----------------|
| 上傅及彭          | 定學生回報時間                        | 查看明細               | 問題回報紀                       | 錄查看            | 確認鈕統計                    |          |                 |          |                 |
| 請選擇卻          | な査者之學期 10                      | 082 🗸              |                             |                |                          |          |                 | 匯出確認     | 忍鈕統計            |
| 統計範圍          | 1: 全校                          | ~                  |                             |                |                          |          |                 |          |                 |
| 修課紀鎖<br>多元表現  | 8 2已確認/共36<br>0已確認/共30         | 2人,學習成果<br>7人,幹部經歷 | 1 已確認/共<br>2 已確認/共          | ŧ357人<br>ŧ162人 |                          |          |                 |          |                 |
| -   杏油発午期 現左∜ | ∓ 41 泪 左 班 42   修 浬 40 绝 ⊃ 建 5 | 列 ំ숙田연형쑢행이회        | 2 ( 화) 1월 3일 라 田 그 128 59 ( | 的路动动电线         | 29回报 ) <b>4)</b> 夕二主泪口连的 | 列,时夕二主用绊 | :2011年一世 於其意用口口 | 物,對於與個爾維 | "說回報」對 泪去斑视物」 對 |
| 2 1082 1      | 一年一班 0                         |                    |                             |                |                          | 0        |                 |          | 35              |
| 3 1082 1      | 一年二班 10                        | 0                  | 0                           | 0              | 0                        | 0        | 0               | 0        | 35              |
| 4 1082 1      | 一年三班 0                         | 0                  | 0                           | 0              | 0                        | 0        | 0               | 0        | 36              |
| 5 1082 1      | 一年四班 0                         | 0                  | 0                           | 0              | 0                        | 0        | 0               | 0        | 34              |
| 6 1082 1      | 一年五班 0                         | 0                  | 0                           | 0              | 0                        | 0        | 0               | 0        | 35              |
| 7 1082 1      | 一年六姓 0                         | 0                  | 0                           | 0              | 0                        | 0        | 0               | 0        | 35              |
| 0 1082 1      | 一年八班 0                         | 0                  | 6                           | 6              | 0                        | 6        | 0               | 6        | 36              |
| 10 1082 1     | 一年九班 0                         | Ō                  | 0                           | Ő              | Ő                        | Ō        | õ               | 0        | 35              |

#### ● 選擇班級可查看個別班級確認情形

| 請選擇欲查看           | 之學期 10               | 82 🗸             |                        |        |      |      | 匯出確認鈕統計 |
|------------------|----------------------|------------------|------------------------|--------|------|------|---------|
| 統計範圍 :           | 201.二年一班             | ~                |                        |        |      |      |         |
| 修課紀錄 0<br>多元表現 0 | 已確認/共42/<br>已確認/共33/ | 、,學習成果<br>、,幹部經歷 | 0已確認/共41,<br>0已確認/共14, | λ<br>λ |      |      |         |
| 斑級               | 座號                   | 學號               | 姓名                     | 修課紀錄   | 學習成果 | 多元表現 | 幹部經歷    |
| 二年一班             | 01                   |                  |                        | 待確認    | 待確認  | 待確認  | -       |
| 二年一班             | 02                   |                  |                        | 待確認    | 待確認  | 待確認  |         |
| 二年一班             | 03                   |                  |                        | 待確認    | 待確認  | 待確認  | -       |
| 二年一班             | 04                   |                  |                        | 待確認    | 待確認  | 待確認  |         |
|                  |                      |                  |                        |        |      |      |         |

## 8.2 收訖明細差異筆數

● 此功能為比對目前系統上的勾選檔案數量,來跟收訖明細內的檔案數量

比。

收訖明細差異筆數 <sup>學年度</sup>: 109 匯出EXCEL

# 9. 數據分析

#### 9.1 數據分析模組

● 此功能是可以查詢目前在學習歷程上的所有資料。

| 綜合查詢類別         |                            | ~ |
|----------------|----------------------------|---|
|                |                            |   |
|                | 全部                         |   |
|                | 個人諮詢紀錄                     |   |
|                | 團體諮詢紀錄                     |   |
|                | 多元表現01_幹部經歷                |   |
|                | 多元表現02_競賽參與                |   |
|                | 多元表現03_檢定證照                |   |
|                | 多元表現04_服務學習                |   |
|                | 多元表現05_彈性學習                |   |
|                | 多元表現06_作品成果                |   |
|                | 多元衣垷U/_具他活動<br>タニ末珇00 聯想翱羽 |   |
|                | 多兀衣呪U8_臧场学省<br>タニ主理00 風勝沃劫 |   |
|                | 多儿衣呪09_國腹活動<br>タ元実明10 大审院校 |   |
|                | 多九夜坑10_八等杭校<br>磐羽成里        |   |
| <b>≁</b> 45座商。 | 李百/30不<br>校務檢核 人員皆料        |   |
| <u>赤紞廠问</u> .  | 校務檢核 學生班級資料                |   |
| 廠商電話:(         | 校務檢核 學生配課資料                |   |
|                | 校務檢核 教師授課資料                |   |
| 服務時間:          | 校務檢核_校務幹部經歷                |   |

● 也可以從下圖的地方做 excel 表的匯出

#### 數據分析模組

|     | 綜合查                          | 询類別 | 學習成果   |            |                         |      |         |           |   |
|-----|------------------------------|-----|--------|------------|-------------------------|------|---------|-----------|---|
| 學習成 | 成果                           |     |        |            |                         |      |         |           |   |
|     | <u>開林</u> 49時                | 姓名  | 學號     | 身分證字號      | 課程代碼                    | 課程名稱 | 成果簡述    | 是否勾選      |   |
|     |                              |     |        |            |                         |      |         |           |   |
| 1   | 66                           | 吳同學 | 810081 | A13XX21294 | 109666666H              | 國語文  |         |           |   |
| 2   | 66                           | 吳同學 | 810081 | A13XX21294 | 109666666H              | 國語文  |         |           |   |
| 3   | 66                           | 吳同學 | 810081 | A13XX21294 | 109666666H              | 國語文  |         |           |   |
| 4   | 66                           | 吳同學 | 810081 | A13XX21294 | 109666666H              | 數學   |         |           |   |
| 5   | 66                           | 吳同學 | 810081 | A13XX21294 | 109666666H              | 數學   |         |           |   |
| 6   | 66                           | 吳同學 | 810081 | A13XX21294 | 109666666H              | 國語文  | test    |           |   |
| 7   | 66                           | 吳同學 | 810081 | A13XX21294 | 109666666H              | 生物   | test2   |           |   |
| 8   | 66                           | 吳同學 | 810081 | A13XX21294 | 109666666H              | 生物   | test2   |           |   |
| 9   | 66                           | 吳同學 | 810081 | A13XX21294 | 109666666H              | 生物   | test2   |           |   |
| 10  | 66                           | 吳同學 | 810081 | A13XX21294 | 109666666H              | 生物   | test2   |           |   |
| 11  | 66                           | 吳同學 | 810081 | A13XX21294 | 109666666H              | 數學   | 老師請幫我認讀 |           |   |
| 12  | 6                            | 吳同學 | 810081 | A13XX21294 | 109666666H              | 數學   |         | Y         |   |
| 13  | 6666                         | 吳同學 | 810081 | A13XX21294 | 109666666H              | 國語文  | test    |           | • |
|     | <b>₽</b> \$ <mark>8</mark> ↔ |     | 14     | ≪ 1 共1頁    | [ ->> >= (30 - <b>\</b> | •    |         | 1-24 共 24 | 條 |